# **Revolabs Fusion™ Microphone System- Polycom VSX7000e Setup Guide**

#### NOTES AND CAUTIONS:

This setup guide will guide you through the steps needed to properly connect a Revolabs Fusion System to a Polycom VSX7000e video codec.

- 1. Connecting the Cables
- 2. Configuring the VSX7000e Video Codec

**Note:** It is important to carefully follow these instructions in order and completely. Otherwise your Fusion System and/or the video codec may not function properly. Please read through these instructions completely before proceeding. Contact Revolabs technical support if you have any questions.

Requirements for connecting systems:

- 1. Revolabs Fusion 4 or 8 channel microphone system
- 2. Polycom VSX7000e video codec
- 3. Qty 2 RCA-RCA male cable
- 4. Amplified speakers

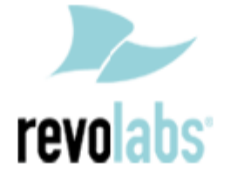

### **Connecting the Cables**

#### CONNECTING A REVOLABS FUSION SYSTEM TO POLYCOM VSX 7000e VIDEO CODEC

- 1. Connect a male RCA-RCA audio cable between the "CONF IN" port on the Fusion and the red "AUDIO OUT" port on the VSX7000e.
- 2. Connect a male RCA-RCA audio cable between the "CONF OUT" port on the Fusion and the red "LINE INPUT" port on the VSX7000e.
- 3. Connect a Male RCA audio cable between the "Room Out" port on the Fusion and the Speakers.

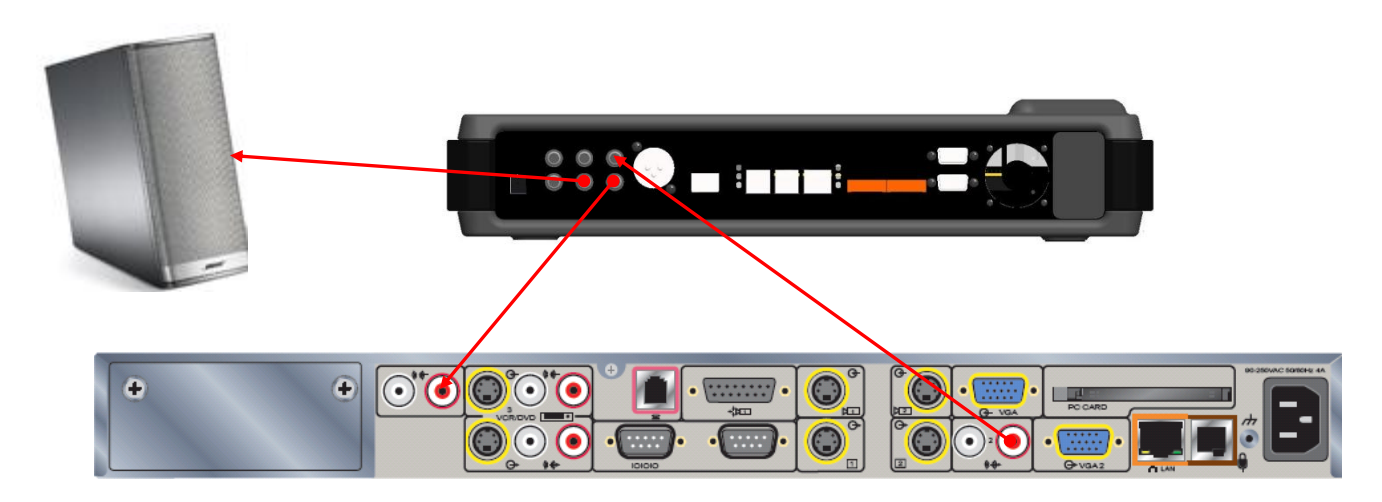

Note: The speakers used for audio and video conferencing with this configuration must be connected to the Fusion for proper echo cancellation.

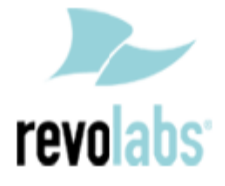

## Configuring the VSX7000e Video Codec

CONFIGURING THE AUDIO MENUS OF THE VSX7000e VIDEO CODEC

- 1. Select SYSTEM
- 2. Select ADMIN SETTINGS
- 3. Select AUDIO
- 4. Set Red LINE INPUT to AUDIO MIXER
- 5. DISABLE Echo Canceller
- 6. DISABLE Polycom microphones by removing checkmark on ENABLE POLYCOM MICROPHONES
- 7. Set the output volume on the VSX7000e to 100% or "50" in the audio configuration menu.

NOTE: You must use your Fusion remote control to control the room volume for both the audio and video conference calls. Adjusting the volume in the video codec will cause echo.

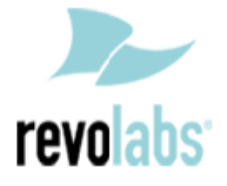